## Student-by-Student Pagination of ThinkCentral Assignment Results

1. Click the "Assignments" link on your ThinkCentral dashboard.

| THÎNK<br>central<br><sup>HI Marc</sup>                               |                                                                                                    | Home   Help   New                    | / Features 😗   HMH Marketplace                                                          | e   Log Out 🙎 Houghton<br>Millin<br>Harcourt |
|----------------------------------------------------------------------|----------------------------------------------------------------------------------------------------|--------------------------------------|-----------------------------------------------------------------------------------------|----------------------------------------------|
| My Account   Manage Classes                                          |                                                                                                    | Search for Resources                 |                                                                                         | j <mark>-</mark> Q ≡ Browse                  |
| mySmartPlanner 🖻                                                     | Resources C                                                                                                  |                                      | Go Math                                                                                 | ¥                                            |
| 〈 Wednesday, Jan 10 2018 〉                                           | Grade KG 1 2 3 4 5 6                                                                                         |                                      |                                                                                         |                                              |
| Born - View your daty schedule here.<br>Bern C Set up mySmartPlanner | Getting Startar<br>With Go Math         G Math         Tacher<br>Edition, GK         Go Math         Go Math | Interactive Student R<br>Edition, GK | acher<br>Book Parsonal Math<br>Trainer, GK<br>Performan<br>Profess<br>Develop<br>Videos | ce Takk<br>load<br>meet<br>grks              |
| 1 theorem                                                            | Assignments 🖻                                                                                                | - Rep                                | oorts 🖻                                                                                 | -7                                           |
| 12pm                                                                 | Due: 01/17/2019                                                                                              | Scon                                 | es Under 50% 5                                                                          | 0%-70% Over 70%                              |
| 1pm                                                                  | Chapter 1 Test<br>2/5 In 1<br>Example Class                                                                  | Progress & Lesso                     | on 1.8 Homework                                                                         |                                              |
| 2pm                                                                  |                                                                                                    | ±5 in E                              | Example Class                                                                           | Not submitted 4                              |

2. Click "Results" next to the assignment that you want reports for.

| - 3 of 3 Records |                        |                                                                                                    |          |                  |             |                                       |              |
|------------------|------------------------|----------------------------------------------------------------------------------------------------|----------|------------------|-------------|---------------------------------------|--------------|
| Subject          | Assignment             |                                                                                                    | Due Date | Student<br>Count | Status      | Actions                               | Show Answers |
| Mathematics      | Lesson 1.8 Test        | 4800<br>•••0                                                                                                    | 12/19/17 | 0/5              | Expired     | View Delete<br>Copy Reopen            | YES NO       |
| Mathematics      | Lesson 1.8<br>Homework | COS + C                                                                                                    | 12/22/17 | 1/5              | Completed   | View Delete<br>Copy Reopen<br>Results | YES          |
| Mathematics      | Chapter 1 Test         | <ul> <li>CO.00</li> <li>CO.00</li> <li></li></ul> | 01/17/18 | 2/5              | In progress | Edit Delete<br>Copy<br>Results        | YES NO       |

## 3. Click "Export Results."

| Class:                          | Example Class   |                  |              |
|---------------------------------|-----------------|------------------|--------------|
| OldSS.<br>Accianment Na         | Example Class   |                  |              |
| Assignment Na<br>Mastery Level: |                 |                  |              |
| Assigned:                       | 01/10/2018      | Due: 01/17/2018  |              |
| Resu                            | lts             |                  |              |
|                                 |                 |                  | Enter Scores |
| Select                          | Student         | Cumulative Score |              |
| <b></b>                         | Mastered        |                  |              |
| 0                               | Bucket, Charlie | 100%             |              |
| $\otimes$                       | Not-Mastered    |                  |              |
| $\bigcirc$                      | George, Curious | 83%              |              |
|                                 |                 |                  | Enter Scores |

4. Select "Portable Document Format (PDF)" and click "Export."

|                        | Results                        |     |               |          |
|------------------------|--------------------------------|-----|---------------|----------|
| $\left  \right\rangle$ | Export as:                     |     |               | -        |
|                        | Spread sheet (CSV)             |     |               | r Scores |
| Selec                  | Portable Document Format (PDF) |     | $\backslash$  |          |
| $\bigcirc$             |                                |     |               |          |
| $\circ$                |                                |     | Cancel Export |          |
| $\otimes$              | Not-Mastered                   |     |               |          |
| 0                      | George, Curious                | 83% |               |          |

5. After the cover page, each student's results will now appear on a separate page for convenient printing.

| Acting to Catalor Action IS         Acting to Catalor Action IS         Action IS         Action IS         Action I                                                                                                    | Example Class Results                                                                                                    |                                                                                                    |                             | Example Class Results                                                                                                    |                                                                           |         |              |
|----------------------------------------------------------------------------------------------------|----------------------------------------------------------------------------------------------------|----------------------------------------------------------------------------------------------------|-----------------------------|----------------------------------------------------------------------------------------------------|---------------------------------------------------------------------------|---------|--------------|
| Assignment livery Level i general Assignment livery Level i general Assignment livery Level i general Assignment livery Level i general Assignment livery Level i general Assignment livery Level I general Assignment livery Level I general Assign |                                                                                                    |                                                                                                    |                             | Activity Results                                                                                                    |                                                                           |         |              |
| Matery Lett :: 9% Assigned : 01/1702018 Due : 01/1702018 Textual Subset: Charle Does: Charle Does: Charle Does: Charle Does: Does: Die : Die : D | Assignment Name : Chapter 1 Pre-Test                                                                                                    |                                                                                                    |                             | Student                                                                                                    | 64                                                                        | 078     | Mastered     |
| Autor (1992/1991)         Desite 1997/1997           Reading         Communicative Score           Stacket         Communicative Score           Control         Communicative Score           Control         Communicative Score           Control         Communicative Score           Control         Communicative Score           Control         Control           Control         Control           Contro         Contro           Co                                                                                                    | Mastery Level : 99%                                                                                                    |                                                                                                    |                             | Bucket Charlie                                                                                                    |                                                                           |         | <br>mastered |
| Structure         Cumulative Score         Cumulative Score                                                                                                    | Assigned: 01/0/2018 Due: 01/1/2018                                                                                                    |                                                                                                    |                             | 1.0A.B.3:Apply properties of operations as strategies to                                                                                                    | add and 10                                                                | 10 1008 | Vee          |
| Student         Cumulative Score           Dudet, Charle         100%           Geogn, Cutiona         87%                                                                                                    | Results                                                                                                    |                                                                                                    |                             | subtract.<br>1.0A.C.6:Add and subtract within 20, demonstrating flue                                                                                                    | ency for addition                                                         | 10 100% | Tes          |
| Geoge, Cution 875                                                                                                    | Student<br>Bucket, Charlie                                                                                                    | Cumulative S                                                                                                    | core                        | and subtraction within 10. Use strategies such as count<br>(e.g., 8 + 6 = 8 + 2 + 4 = 10 + 4 = 14); decomposing a m<br>a ten (e.g., 13 - 4 = 13 - 3 - 1 = 10 - 1 = 9); using the r<br>between addition and subtraction (e.g., knowing that 8 +                                 | ng on; making ten 2/2<br>umber leading to<br>elationship<br>• 4 = 12, one | 100%    | <br>Yes      |
| Undright, Cubication of Additional State (Charles and Charles and  | Canada Custava                                                                                                    |                                                                                                    |                             | knows 12 - 8 = 4); and creating equivalent but easier or<br>(e.g., adding 6 + 7 by creating the known equivalent 6 +                                                                                                    | known sums<br>6 + 1 = 12 + 1 =                                            |         |              |
|                                                                                                    | George, Concola                                                                                                    | 0378                                                                                                    |                             | 1.00.A.1.Use addition and subtraction within 20 to solv<br>involving situations of adding to, taking from, putting tog<br>gapat, and companing, with unknowns in a list politions, e,<br>objects, drawings, and equations with a symbol for the u<br>to represent the problem. | e word problems<br>ether, tsking 12/<br>3, by using<br>nknown number      | 12 100% | <br>Yes      |
|                                                                                                    |                                                                                                    |                                                                                                    |                             |                                                                                                    |                                                                           |         |              |
|                                                                                                    |                                                                                                    |                                                                                                    |                             |                                                                                                    |                                                                           |         |              |
|                                                                                                    |                                                                                                    |                                                                                                    |                             |                                                                                                    |                                                                           |         |              |
| Example Class Results                                                                                                    | Example Class Results                                                                                                    |                                                                                                    |                             |                                                                                                    |                                                                           |         |              |
| Example Class Results<br>Student Score Mastered                                                                                                    | Example Class Results<br>Student                                                                                                    | Score                                                                                                    | Mastered                    |                                                                                                    |                                                                           |         |              |
| Example Class Results Student Score Mastered George, Carlona TODAL TU and Content and public boots and public boots and publi | Example Class Results Student Groups, controls CASA.1/Lis addression and addression within this backet work problem involving naturations of didding to addression within this product souther taining ages, rad, or company, with withowen an all products, e.g., by using                                                                                                    | Score<br>9 10/12 83%                                                                                                    | Mastered<br>No              |                                                                                                    |                                                                           |         |              |
| Example Class Results Student Score Mastered George, Cartous TXXAX-TLue addition and subtraction within 20 to solve word problem: TXXAX-TLue addition and subtraction within 20 to solve word problem: TXXAX-TLue addition and subtraction within 20 to solve word problem: TXXAX-TLue addition and subtraction within 20 to solve word problem: TXXAX-TLue addition and subtraction within 20 to solve word problem: TXXAX-TLUE addition and subtraction within 20 to solve word problem: TXXAX-TLUE addition and subtraction within 20 to solve word problem: TXXAX-TLUE addition and subtraction within 20 to solve word problem: TXXAX-TLUE addition and subtraction within 20 to solve word problem: TXXAX-TLUE addition and subtraction within 20 to solve word problem: TXXAX-TLUE addition and subtraction within 20 to solve word problem: TXXAX-TLUE addition and subtraction within 20 to solve word problem: TXXAX-TLUE addition and subtraction within 20 to solve word problem: TXXAX-TLUE addition and subtraction within 20 to solve word problem: TXXAX-TLUE addition and subtraction within 20 to solve word problem: TXXAX-TLUE addition and subtraction within 20 to solve word problem: TXXAX-TLUE addition and subtraction words by the subtraction words by the subtrac | Example Class Results Student George, Carina Concerning Concerning | Score<br><sup>6</sup> 10/12 83%<br>w                                                                                                    | Mastered<br>No              |                                                                                                    |                                                                           |         |              |
| Example Class Results Student Score Mastered Groups, Carloss TASATLINE addapted on within 21b scales and publication modulog patients of didding its, taking time, taking to 1012 do 35k. No start, and scoreships, taking time, publication the sales and the score of the publication Start and scoreships, and addapted on within 2 bits scales and the score of the publication Start and scoreships, and addapted on within 2 bits score of the score of the score of the publication Start and scoreships, and addapted on the sales and the score of the score of the score o | Example Class Results Student George, Centos COAX-110 addition and subtraction within 20 to solve word problem moving substantion of subtraction within 20 to solve word problem towney addition and subtraction within 20 to solve word problem towney addition and subtraction within 20 to solve word problem towney addition and subtraction within 20 to solve word problem towney addition and subtraction within 20 to solve word problem towney addition and subtraction within 20 to solve word problem towney addition addition addition addition addition addition towney addition addition to addition addition to addition addition to addition to ad | Score<br>0 10/12 83%<br>10/10 100%<br>10/10 100%                                                                                                    | Mastered<br>No<br>Yes<br>No |                                                                                                    |                                                                           |         |              |
| Example Class Results Student Score Mastered Groups, Carlose Controlse Controlse Contr | Example Class Results Student George, Curtos CockAt-Use addition and subtraction within 20 to solve word problem moving students of addition to the subtraction subtraction within 20 to solve word problem moving students and subtraction subtraction to the subtraction tuning object, duranting, and equidors with a synthem to the subtraction tuning cocket, duranting, and equidors with a synthem to the subtraction tuning constraints and the problem. TOALCEASIA and subtract within 2, demonstrating tuning for solution at a first org., 13 - 4 + 13 - 3 - 1 + 1 + 10, using the relationship at an org., 13 - 4 + 13 - 3 - 1 + 1 + 10, using the settlemorph at a first org., 13 - 4 + 13 - 3 - 1 + 1 + 10, using the settlemorph testem andbinn and without the 14 - 4 + 12, out the, subtract of \$ + 7 a y creating the shown regulated # 6 + 4 + 1 + 12 + 1 subtraction                                                                                                    | Score<br>10172 83%<br>4<br>1010 100%<br>100%<br>1 | Mastered<br>No<br>Yes<br>No |                                                                                                    |                                                                           |         |              |
| Example Class Results                                                                                                    | Example Class Results Success Grant Class Class  | Score           a         10/12         83%           w         10/10         100%           10/12         0%         9%                                                                                                    | Mastered<br>No<br>Yes<br>No |                                                                                                    |                                                                           |         |              |